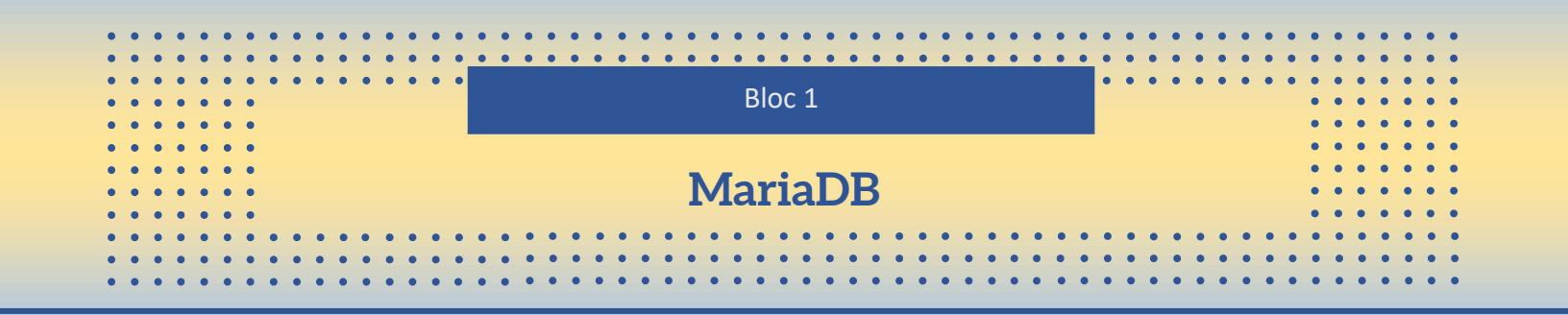

Ce document vous fournira un guide détaillé, étape par étape, sur la configuration d'un serveur LAMP (Linux, Apache, MySQL et PHP), vous permettant ainsi de créer une base solide pour vos projets web.

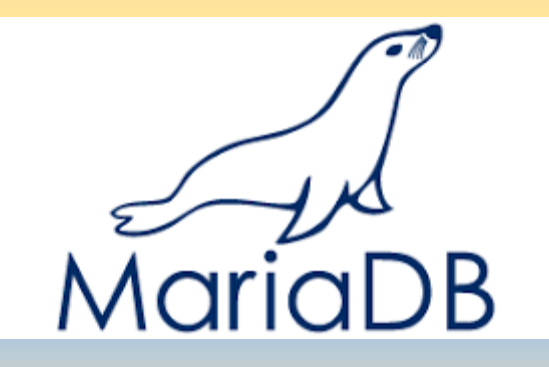

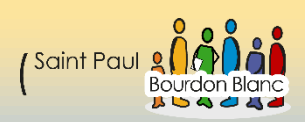

# Table des matières

| Importer mariaDB                                                                                                    |
|----------------------------------------------------------------------------------------------------|
| 1 – Première étape : Faire la configuration de base3                                                                                                    |
| 2 – Deuxième étape : Importer de puis la dépôt MariaDB3                                                                                                    |
| Projet MariaDB                                                                                                    |
| 1 – Première étape : Prérequis4                                                                                                    |
| Création du web serveur5                                                                                                    |
| 1 – Première étape : Installer apache5                                                                                                    |
| 2 – Deuxième étape : Installer apache6                                                                                                    |
| 3 – Troisième étape : Afficher une page en php7                                                                                                    |
| 4 – Quatrième étape : Afficher une page en php8                                                                                                    |
| Configuration de Mariadb9                                                                                                    |
| Informations à savoir :9                                                                                                    |
| 1 Dramière étane : Crée un utilisetour                                                                                                    |
| 1 – Premiere etape : Cree un utilisateur                                                                                                    |
| 2 – Deuxième étape : On affecte un mot de passe à l'utilisateur                                                                                                    |
| <ul> <li>2 – Deuxième étape : On affecte un mot de passe à l'utilisateur</li></ul>                                                                                                    |
| <ul> <li>2 – Deuxième étape : On affecte un mot de passe à l'utilisateur</li></ul>                                                                                                    |
| <ul> <li>2 - Deuxième étape : On affecte un mot de passe à l'utilisateur</li></ul>                                                                                                    |
| <ul> <li>2 - Deuxième étape : On affecte un mot de passe à l'utilisateur</li></ul>                                                                                                    |
| 1 – Premiere étape : Crée un utilisateur       9         2 – Deuxième étape : On affecte un mot de passe à l'utilisateur       9         3 – Troisième étape : On affecte les privilèges à l'utilisateur       10         4 – Quatrième étape : Affichage des différents utilisateurs       10         5 – Cinquième étape : Définir le port d'écoute       11         6 – Sixième étape : Crée une base de donner       11         7 – Septième étape : Crée une table       12                                                                                             |
| 1 - Premiere étape : Crée un utilisateur       9         2 - Deuxième étape : On affecte un mot de passe à l'utilisateur       9         3 - Troisième étape : On affecte les privilèges à l'utilisateur       10         4 - Quatrième étape : Affichage des différents utilisateurs       10         5 - Cinquième étape : Définir le port d'écoute       11         6 - Sixième étape : Crée une base de donner       11         7 - Septième étape : Crée une table       12         8 - Huitième étape : Lier votre page php       13                                   |
| 1 - Premiere étape : Créé un utilisateur92 - Deuxième étape : On affecte un mot de passe à l'utilisateur93 - Troisième étape : On affecte les privilèges à l'utilisateur104 - Quatrième étape : Affichage des différents utilisateurs105 - Cinquième étape : Définir le port d'écoute116 - Sixième étape : Crée une base de donner117 - Septième étape : Crée une table128 - Huitième étape : Lier votre page php1310 - Dixième étape : Vérifier vos donner14                                                                                                    |
| 1 - Premiere étape : Crée un utilisateur92 - Deuxième étape : On affecte un mot de passe à l'utilisateur93 - Troisième étape : On affecte les privilèges à l'utilisateur104 - Quatrième étape : Affichage des différents utilisateurs105 - Cinquième étape : Définir le port d'écoute116 - Sixième étape : Crée une base de donner117 - Septième étape : Crée une table128 - Huitième étape : Lier votre page php1310 - Dixième étape : Vérifier vos donner14Configuration de Adminer15                                                                                      |
| 1 - Première étape : Crée un utilisateur92 - Deuxième étape : On affecte un mot de passe à l'utilisateur93 - Troisième étape : On affecte les privilèges à l'utilisateur104 - Quatrième étape : Affichage des différents utilisateurs105 - Cinquième étape : Définir le port d'écoute116 - Sixième étape : Crée une base de donner117 - Septième étape : Crée une table128 - Huitième étape : Lier votre page php1310 - Dixième étape : Vérifier vos donner14Configuration de Adminer151 - Première étape : Installer adminer15                                              |
| 1 - Premiere étape : Crée un utilisateur92 - Deuxième étape : On affecte un mot de passe à l'utilisateur93 - Troisième étape : On affecte les privilèges à l'utilisateur104 - Quatrième étape : Affichage des différents utilisateurs105 - Cinquième étape : Définir le port d'écoute116 - Sixième étape : Crée une base de donner117 - Septième étape : Crée une table128 - Huitième étape : Lier votre page php1310 - Dixième étape : Vérifier vos donner14Configuration de Adminer151 - Première étape : Installer adminer152 - Deuxième étape : Se connecter à adminer15 |

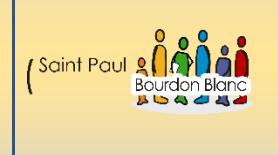

19 / 02 / 2024 Version : 1

# **Importer mariaDB**

Page : 1 / 14

**OBJECTIF** : Cette section de la procédure vise à détailler la mise en place de mariaDB.

**MODE OPÉRATOIRE :** 

1 – Première étape : Faire la configuration de base

Pour configurer votre machine, suivez les étapes suivantes :

1. Commencez par modifier le nom de votre machine en utilisant la commande :

#### hano <mark>/etc/ho</mark>st

2. Mettez à jour votre système en exécutant les commandes : apt update et apt upgrade .

3. Enfin, installez le paquet ntp en utilisant la commande <mark>apt install ntpsec</mark>, puis vérifiez la date avec la commande : date .

### 2 – Deuxième étape : Importer de puis la dépôt MariaDB

Pour plus de facilité, pensez à passer en SSH pour pouvoir copier-coller les commandes plus rapidement. Suivez directement les instructions du dépôt MariaDB pour installer la bonne version. Une fois l'installation terminée, vous pourrez vérifier qu'elle s'est bien passée en tapant la commande :

#### mariadb –version

Lien du dépôt mariadb (Pour debian 12) : https://mariadb.org/download/?t=repoconfig&d=Debian+12+%22Bookworm%22&v=11.3+%5BRC%5D&r\_m=icam

Documentation pour l'installation : https://mariadb.org/wpcontent/uploads/2024/02/MariaDBServerKnowledgeBase.pdf

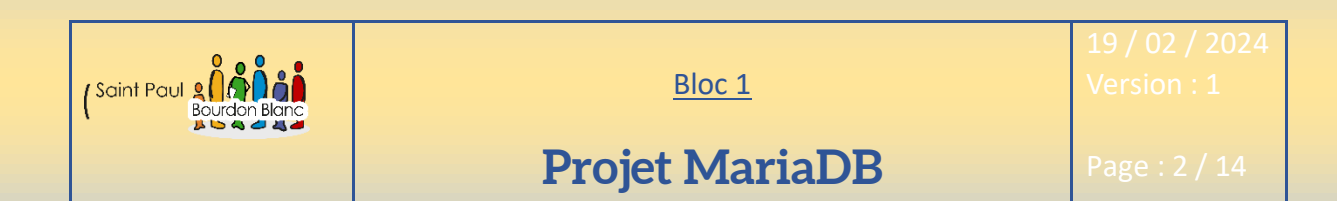

**OBJECTIF** : Cette section de la procédure vise à détailler la mise en place du projet mariaDB. **MODE OPÉRATOIRE** :

1 – Première étape : Prérequis

Avant de démarrer le projet, nous allons établir les prérequis essentiels. Tout d'abord, l'installation d'un serveur MariaDB sur une machine Debian est nécessaire, accompagnée d'un serveur web fonctionnant avec Apache, ainsi que la configuration d'un client. Enfin, nous aborderons la procédure pour ajouter un serveur de réplication à notre environnement MariaDB.

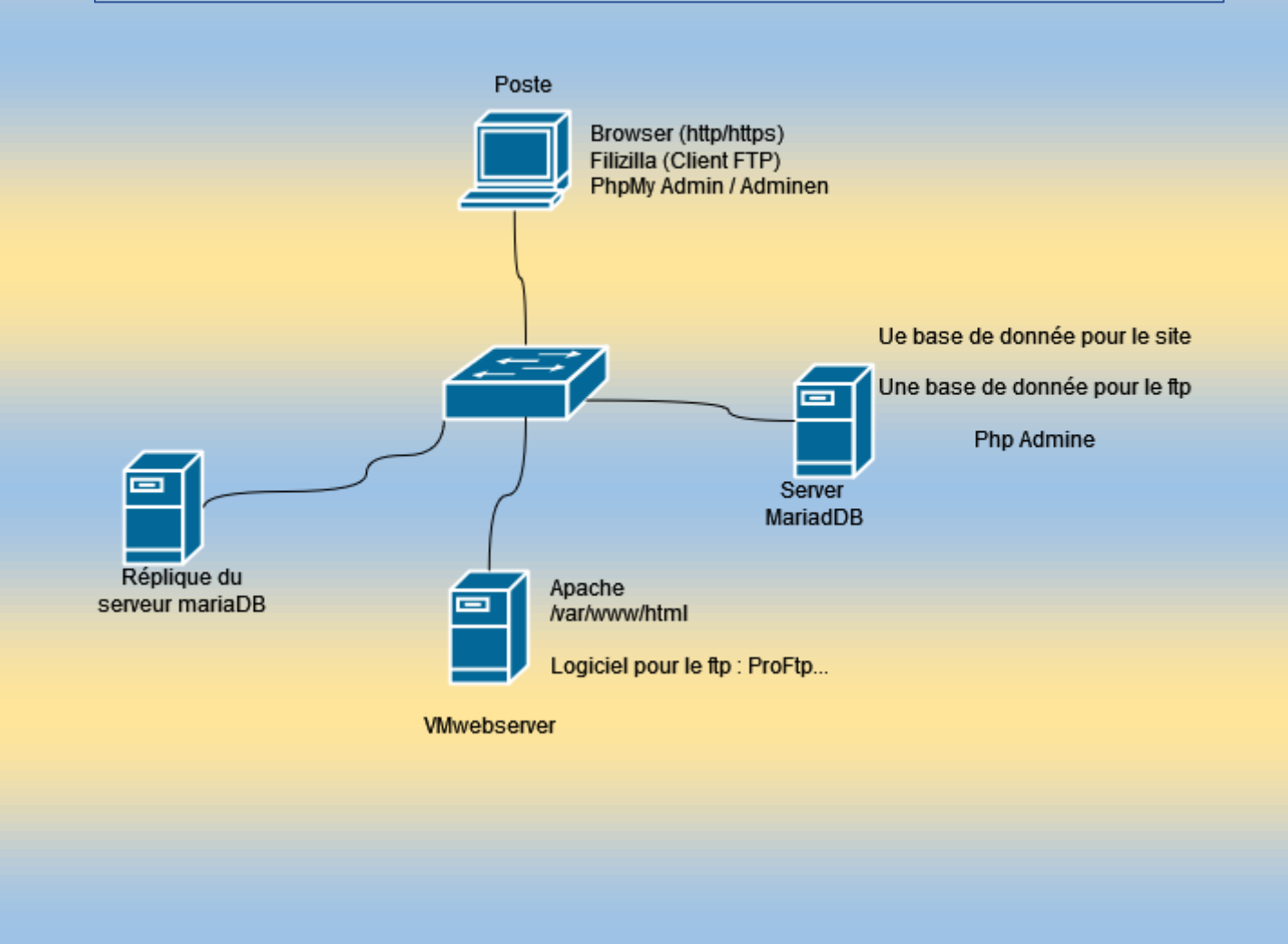

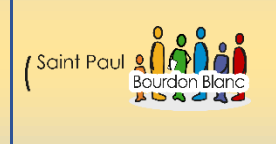

19 / 02 / 2024

# Création du web serveur

Page : 3 / 14

### 1 – Première étape : Installer apache

Pour créer un serveur web, nous utiliserons une deuxième machine virtuelle (VM) sur laquelle nous installerons le serveur Apache.

Pour faciliter l'installation, je vous recommande d'installer SSH sur vos machines. Pour ce faire, veuillez-vous référer à la documentation SSH qui vous expliquera la procédure.

Après avoir réinstallé les prérequis sur la nouvelle machine Debian, vous pouvez alors exécuter la commande suivante : apt install apache2 -y

| Une fois installé, vous pouvez vérifier le statut du serveur avec la commande :                                                                                                    |
|----------------------------------------------------------------------------------------------------|
| systemetl status apache2                                                                                                    |
| <pre>root@debian12CLI:/home/sio# systemctl status apache2 • apache2.service - The Apache HTTP Server Loaded: loaded (/lib/systemd/system/apache2.service; enabled; preset: enabled) Active: active (running) since Sun 2024-02-11 17:48:36 CET; 1min 0s ago Docs: https://httpd.apache.org/docs/2.4/ Main PID: 13337 (apache2) Tasks: 55 (limit: 2307) Memory: 8.8M CPU: 25ms CGroup: /system.slice/apache2.service -13337 /usr/sbin/apache2 -k start -13340 /usr/sbin/apache2 -k start</pre> |

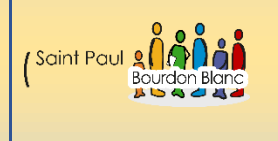

19 / 02 / 2024

### Création du web serveur

Page : 4 / 14

#### 2 – Deuxième étape : Installer apache

Une installer vous prouver taper la commande :

Pour pouvoir voir votre ip. Sur l'exemple si dessous mon ip est donc 192.168.1.4/24.

lo: <LOOPBACK,UP,LOWER\_UP> mtu 65536 qdisc noqueue state UNKNOWN group default qlen 1000 link/loopback 00:00:00:00:00 brd 00:00:00:00:00:00 inet 127.0.0.1/8 scope host lo valid\_lft forever preferred\_lft forever inet6 ::1/128 scope host valid\_lft forever preferred\_lft forever enp0s3: <BROADCAST,MULTICAST,UP,LOWER\_UP> mtu 1500 qdisc fq\_codel state UP group default qlen 1000 link/ether 08:00:27:06:23:b9 brd ff:ff:ff:ff:ff inet 192.168.1.4/24 brd 192.168.1.255 scope global enp0s3 valid lft forever preferred lft forever

Une fois que vous avez repéré votre adresse IP, vous pouvez alors la saisir dans la barre d'adresse de votre navigateur.

| Apache2 Debian Default Page                                                                                                    |                                                                                                    |  |  |
|----------------------------------------------------------------------------------------------------|----------------------------------------------------------------------------------------------------|--|--|
| debian                                                                                                    |                                                                                                    |  |  |
| It works!                                                                                                    |                                                                                                    |  |  |
| This is the default welcome page used to test the correct operation of the Apache2 server after installation on Debian systems. If you can read this page, it means that the Apache HTTP server installed at this site is working properly. You should <b>replace this file</b> (located at /var/www/html/index.html) before continuing to operate your HTTP server. |                                                                                                    |  |  |
| If you are a normal user of this web site and don't know what this page is about, this probably means that the site is currently unavailable due to maintenance. If the problem persists, please contact the site's administrator.                                                                                                    |                                                                                                    |  |  |
| Configuration Over                                                                                                    | view                                                                                                    |  |  |
| Debian's Apache2 default configuration is different from the u<br>into several files optimized for interaction with Debian tools. T<br><b>documented in /usr/share/doc/apache2/README.Deb</b><br>documentation. Documentation for the web server itself can b<br>apache2-doc package was installed on this server.                                                   | pstream default configuration, and split<br>The configuration system is <b>fully</b><br><b>ian.gz</b> . Refer to this for the full<br>be found by accessing the <b>manual</b> if the |  |  |
| The configuration layout for an Anache2 web server installation                                                                                                    | on on Debian systems is as follows:                                                                                                    |  |  |

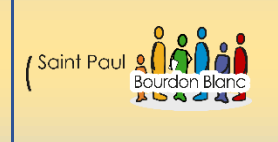

19 / 02 / 2024

Création du web serveur

Page : 5 / 14

### 3 – Troisième étape : Afficher une page en php

Pour afficher une page en PHP, vous devez importer vos fichiers PHP directement sur le serveur web. Avant de pouvoir déposer vos fichiers PHP, veuillez exécuter les commandes suivantes pour installer PHP :

1. Pour une installation de base de PHP :

apt install php

2. Pour une installation PHP avec le support de MySQL :

Une fois installé, vous pouvez vous rendre dans le dossier :

d /var/www/htn

apt install php php-mysq

et déposer vos fichiers PHP, CSS, etc.

root@debian12CLI:/etc# cd /var/www/html/ root@debian12CLI:/var/www/html#

Une fois dans ce répertoire, plusieurs options s'offrent à vous pour importer ou créer un dossier PHP. Vous pouvez soit créer un fichier avec la commande nano, soit le déposer avec la commande cp, ou utiliser un logiciel tel que FileZilla.

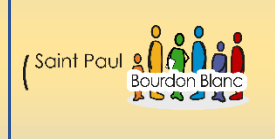

19 / 02 / 2024

### Création du web serveur

Page : 6 / 14

### 4 – Quatrième étape : Afficher une page en php

Une fois que vos dossiers sont dans le répertoire "html" de votre serveur web, vous pouvez exécuter la commande suivante pour redémarrer le service Apache2 :

### systemctl restart apache2

Pour pouvoir afficher page web plusieurs option s'offre à vous la première est de changer le nom de votre fichier par « index » :

### index.html style.css utilisateur.php

Vous pouvez constater que j'ai trois fichiers. Si je veux que mon fichier utilisateur soit lu, il faut également que le renomme en "index.php" et renommer autrement le fichier index.html ou le supprimer.

Sinon, vous pouvez également supprimer votre fichier index.html, ce qui permettra de choisir quel fichier vous voulez lire dans une page.

| Index of /    |                           |                   |  |  |
|---------------|---------------------------|-------------------|--|--|
| <u>Name</u>   | Last modified             | Size Description  |  |  |
| style.css     | 2024-02-11 19:06          | 481               |  |  |
| tilisateur.ph | <u>p</u> 2024-02-11 19:07 | 1.7K              |  |  |
|               | )<br>Debian) Server at 19 | 2.168.1.4 Port 80 |  |  |

Enfin, vous avez également la possibilité de modifier le fichier de configuration d'Apache afin qu'il lance votre fichier utilisateur.php par défaut dans le dossier :

Ensuite, modifiez la ligne :

ServerAdmin webmaster@localhost DocumentRoot /var/www/html

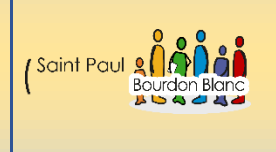

19 / 02 / 2024 Version : 1

## **Configuration de Mariadb**

Page : 7 / 14

**OBJECTIF** : Cette section de la procédure vise à détailler la mise en place de mariaDB.

**MODE OPÉRATOIRE :** 

Informations à savoir :

Jusqu'à présent, vous avez installé Apache, une page PHP fonctionnelle, ainsi qu'un serveur MariaDB. Cependant, votre serveur web n'est pas encore connecté à MariaDB et votre page PHP n'enregistre aucune donnée. Pour remédier à cela, vous devrez configurer MariaDB.

1 – Première étape : Crée un utilisateur

Tout d'abord, nous allons créer un utilisateur afin de pouvoir interroger notre base de données MariaDB en utilisant la commande :

MariaDB [(none)]> create user serveurWebUser@192.168.1.5; Query OK, θ rows affected (θ,θθ6 sec)

2 – Deuxième étape : On affecte un mot de passe à l'utilisateur

Une fois cela fait vous pouvez donner un mot de passe à votre utilisateur en tapent la commande :

et password for 'nomDeVotreUtilisateur'@'%' = password('VotreMotDePasse

MariaDB [(none)]> set password for serveurWebUser@192.168.1.5 = password('H94N6dt\$');
Query OK, θ rows affected (θ,θθ1 sec)

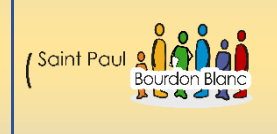

19 / 02 / 2024

# **Configuration de Mariadb**

Page : 8 / 14

3 – Troisième étape : On affecte les privilèges à l'utilisateur

À cette étape, vous allez accorder des privilèges à votre utilisateur afin qu'il puisse écrire et lire des données dans une table. Pour cela taper la commande :

Grant all privileges on \*.\* to 'nomDeVotreUtilisateur'@'%' with grant option ;

MariaDB [(none)]> grant all privileges on \*.\*to serveurWebUser@192.168.1.5 with grant option; Query OK, θ rows affected (θ,θθ3 sec)

### 4 – Quatrième étape : Affichage des différents utilisateurs

Si vous souhaiter voir les utilisateurs que vous avez crée vous pouvez taper la commande :

select user, Host from mysql.user ;

| ++                                                                       |                                                       | •+ |  |
|--------------------------------------------------------------------------|-------------------------------------------------------|----|--|
| User   Ho                                                                | st<br>                                                |    |  |
| serveurWebUser   19<br>  mariadb.sys   lo<br>  mysql   lo<br>  root   lo | 2.168.1.5<br>calhost<br>calhost<br>calhost<br>calhost |    |  |

Dans le TP présenté, il ne faut pas mettre l'adresse IP de votre machine Web serveur, mais plutôt utiliser "%" pour signifier qu'elle accepte toutes les adresses IP.

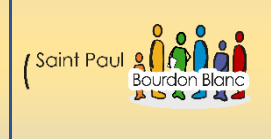

19 / 02 / 2024

# **Configuration de Mariadb**

Page : 9 / 14

### 5 – Cinquième étape : Définir le port d'écoute

Une fois sur que vous avez crée votre utilisateur, il faut définir l'adresse ip d'écoute. Pour cela, il faut se rendre dans le dossier :

#### Nano /etc/mysql/mariadb.conf.d/50-server.cnf

Puis dans le fichier de configuration modifier la ligne :

#### ind-address = ip de votre machine

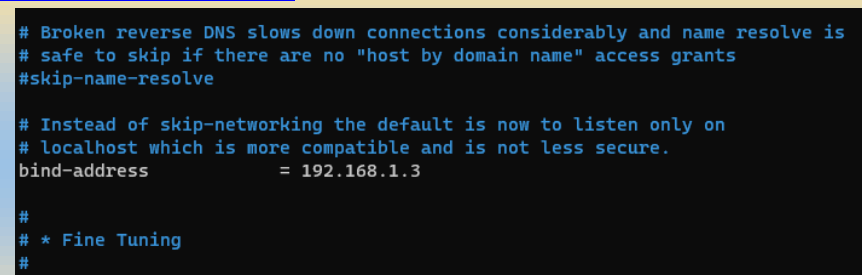

### 6 – Sixième étape : Crée une base de donner

| Pour pouvoir crée une base de donner :          |                                                                                                    |
|-------------------------------------------------|----------------------------------------------------------------------------------------------------|
| ➔ Taper la commande : create databa             | ise votreNomDeBase ;                                                                                                    |
| MariaDB [(none)]> cr<br>Query OK, 1 row affe    | reate database Utilisateurs;<br>ected (0,000 sec)                                                                                                    |
| Puis vous pouvez les visualiser en tapent la co | mmande:<br>MariaDB [(none)]> show databases;<br>++<br>  Database  <br>++<br>  Utilisateurs  <br>  information_schema  <br>  mysql  <br>  performance_schema  <br>  sys  <br>  tp1 |
|                                                 | 6 rows in set (0,000 sec)                                                                                                    |

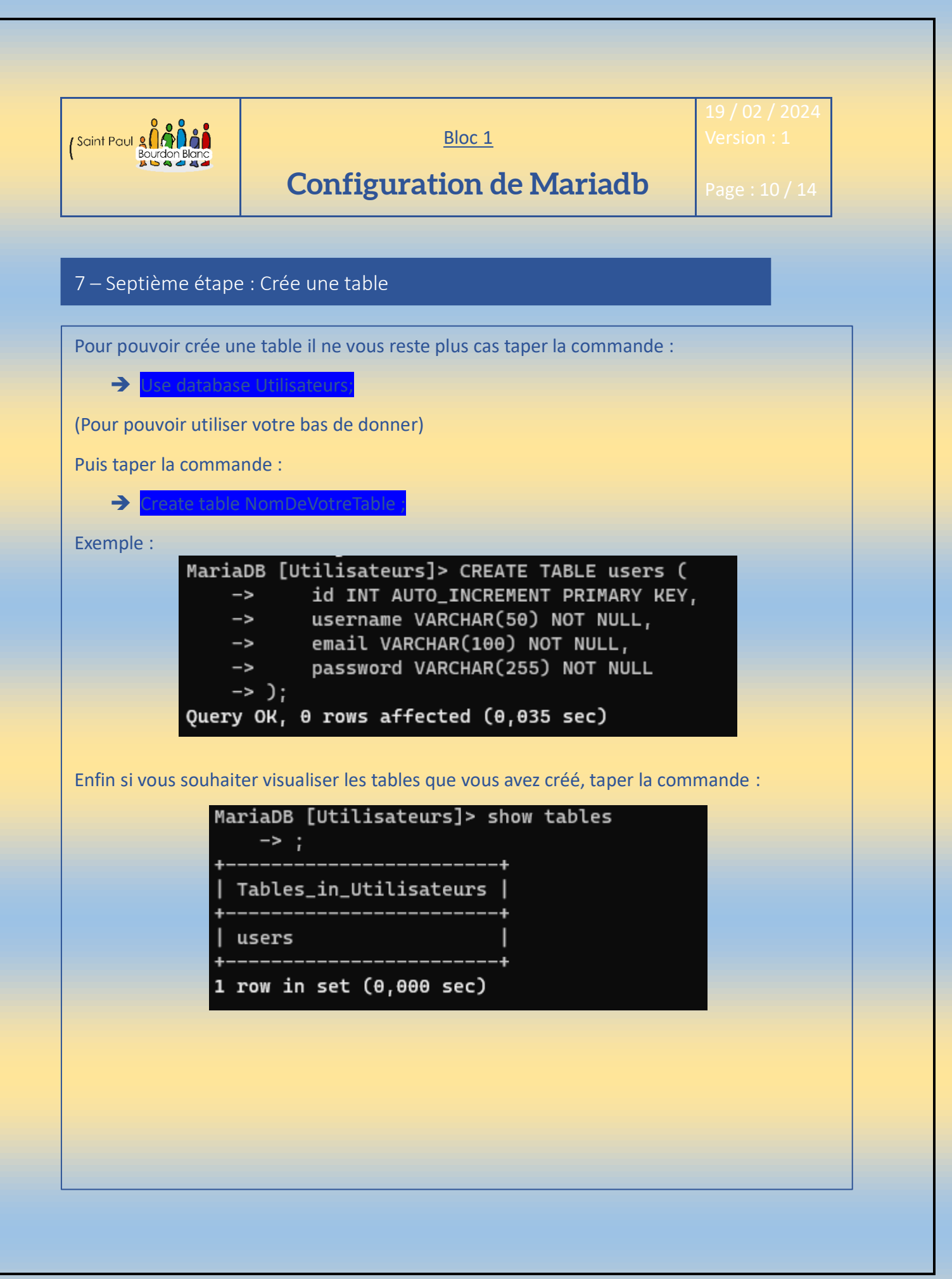

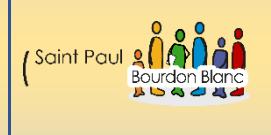

19 / 02 / 2024

## **Configuration de Mariadb**

Page : 11 / 14

#### 8 – Huitième étape : Lier votre page php

Une fois que vous avez correctement configuré votre serveur MariaDB, il ne reste plus qu'à configurer votre PHP pour qu'il se connecte à la base de données.

#### Exemple :

```
GNU nano 7.2
                                                                                                                     utilisateur.php
<html lang="en">
<head>
        <meta charset="UTF-8">
        <meta name="viewport" content="width=device-width, initial-scale=1.0">
        <title>Inscription</title>
        <link rel="stylesheet" href="style.css">
</head>
<body>
         <div class="container">
                   <h2>Inscription</h2>
                   <form method="post" action="<?php echo htmlspecialchars($_SERVER["PHP_SELF"]); ?>">
                            <input type="text" name="username" placeholder="Nom d'utilisateur" required><br><br>
                            <input type="email" name="email" placeholder="Email" required><br><br>
                            <input type="password" name="password" placeholder="Mot de passe" required><br><br>
                            <input type="submit" value="S'inscrire">
                   </form>
         </div>
         // Connexion à la base de données
        // connected to the second second secon
         $conn = new mysqli($db_host, $db_user, $db_password, $db_name);
         if ($conn->connect_error) {
                   die("Connection failed: " . $conn->connect_error);
         3
         if ($_SERVER["REQUEST_METHOD"] == "POST") {
                   $username = $_POST['username'];
                   $email = $_POST['email'];
                   $password = password_hash($_POST['password'], PASSWORD_DEFAULT);
                   $sql = "INSERT INTO users (username, email, password) VALUES ('$username', '$email', '$password>
                   if ($conn->query($sql) === TRUE) {
                            echo "Utilisateur enregistré avec succès.";
                   } else {
                            echo "Erreur: " . $sql . "<br>" . $conn->error;
```

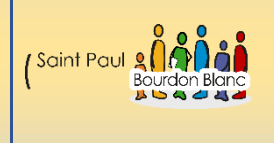

19 / 02 / 2024

# **Configuration de Mariadb**

Page : 12 / 14

### 10 – Dixième étape : Vérifier vos donner

A cette étape si vous avez survit correctement les étapes précédentes vous pourriez normalement constater que les donner s'enregistre dans votre base de donner avec la commande :

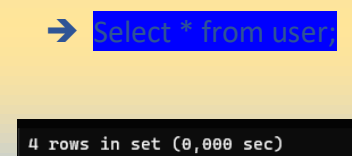

| Mariabb [Utilisateurs]> select * +rom users ;<br>++ |                                 |                            |                                                                                                    |
|-----------------------------------------------------|---------------------------------|----------------------------|----------------------------------------------------------------------------------------------------|
| id                                                  | username                        | email                      | password                                                                                                    |
| 1  <br>  2  <br>  3  <br>  4  <br>  5               | tom<br>tom<br>tom<br>tom<br>tom | tom@gmail.com<br>tom@gmail | <pre>\$2y\$10\$sMFrGLQ3sdekOfZXzaRoe.bj1L5NnTvs0Y53lxkjPcyXeVTqHE8ou \$2y\$10\$sNFrGLQ3sdekOfZXzaRoe.bj1L5NnTvs0Y53lxkjPcyXeVTqHE8ou \$2y\$10\$ahuUz4fNCv3VnDPnCwF8o0aUZT9AwBo8PdRCukC1Fe36Mg4zBW0ji \$2y\$10\$tStsjnfP/sNI0sUsSK.bkeTqkzY20scaRLuQMRNDmDsuWLCcco3Y6 \$2y\$10\$QzqkLQ87jhxLp0CoTvU4e.JN/SMy1ekQam2rCThGgBtyo4sj0f2</pre> |
|                                                     |                                 |                            |                                                                                                    |

En cas de problème penser bien à restart votre service mariadb avec la commande :

→ Systemctl restart mariadl

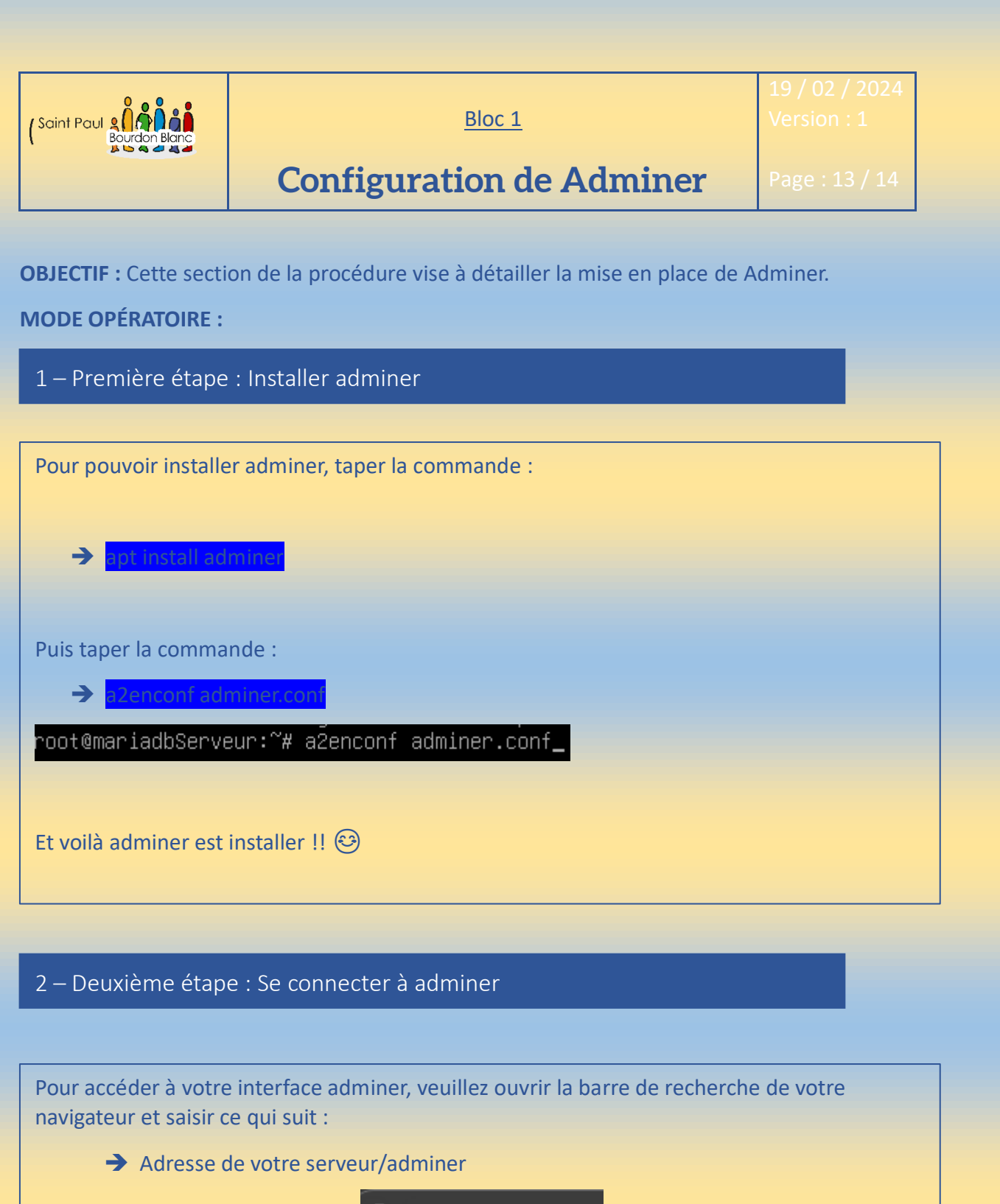

<sup>9</sup> 192.168.1.3/adminer

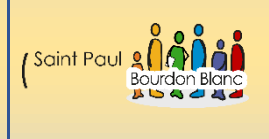

# **Configuration de Adminer**

### 2 – Deuxième étape : Se connecter à adminer

Entrez vos identifiants (ceux que vous avez configurés dans MariaDB). Si vous ne spécifiez pas à quelle base de données vous souhaitez accéder, vous serez dirigé vers la page générale.

| Authentifica     | tion                                       |
|------------------|--------------------------------------------|
| Système          | MySQL 🗸                                    |
| Serveur          | localhost                                  |
| Utilisateur      | serveurWebUser                             |
| Mot de passe     | ••••••                                     |
| Base de données  |                                            |
| Authentification | Authentification permanen <mark>t</mark> e |

### 3 – Troisième étape : Vous êtes connecté

| MySQL » | Serveur |
|---------|---------|
|---------|---------|

#### Sélectionner la base de données

Créer une base de données Privilèges Liste des processus Variables

Statut

Version de MySQL : 11.2.3-MariaDB-1:11.2.3+maria~deb12 via l'extension PHP MySQLi Authentifié en tant que : serveurWebUser@localhost

| Base de données - Rafraîchir | Interclassement    | Tables | Taille - Calcul |
|------------------------------|--------------------|--------|-----------------|
| information_schema           | utf8mb3_general_ci | ?      | ?               |
| mysql                        | utf8mb4_general_ci | ?      | ?               |
| performance_schema           | utf8mb3_general_ci | ?      | ?               |
| sys                          | utf8mb3_general_ci | ?      | ?               |
| tp1                          | utf8mb4_general_ci | ?      | ?               |
| Utilisateurs                 | utf8mb4_general_ci | ?      | ?               |

Sélectionnée(s) (0)-

Supprimer

| Tom COELHO    |                                                      |
|---------------|------------------------------------------------------|
| Tom COELHO    |                                                      |
| Tom COELHO    |                                                      |
| Tom COELHO    |                                                      |
|               | Version :                                            |
| Bourdon Blanc | 1                                                    |
|               | Tom COELHO<br>Tom COELHO<br>Tom COELHO<br>Tom COELHO |